## REMINDER: Emailed to a group account. Do NOT reply using the email group account.

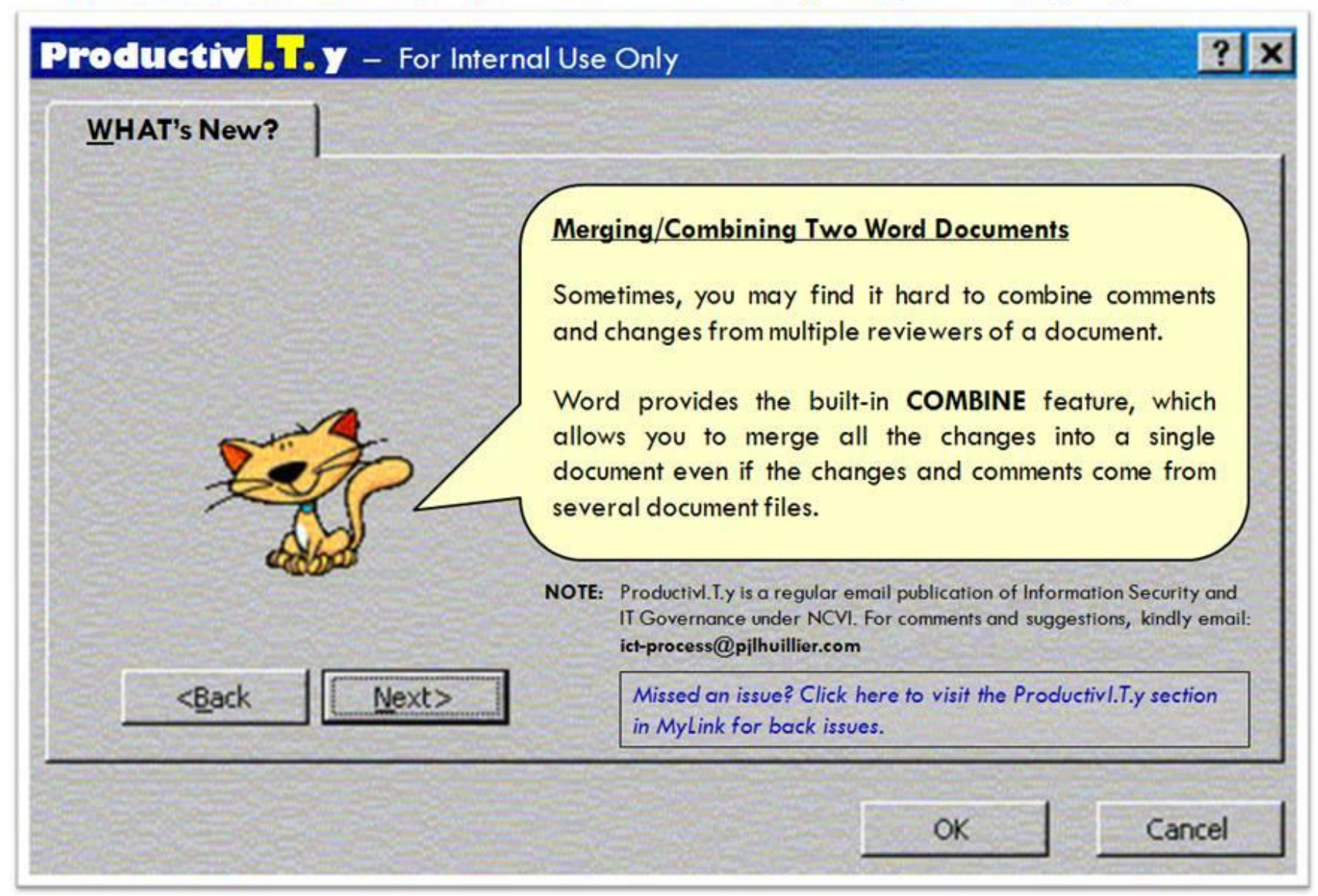

|    | How To Combine T                                                                                                    | wo     | Word Doci                                                 | <u>iments:</u>                                                                                                    |                                                                                               |
|----|----------------------------------------------------------------------------------------------------|--------|-----------------------------------------------------------|----------------------------------------------------------------------------------------------------|-----------------------------------------------------------------------------------------------|
|    | Let's say you have two documents, as shown below                                                                                                    | , anc  | l you want to                                             | combine them in a                                                                                                    | new document:                                                                                 |
|    | Name 🔶 Size                                                                                                    | Туре   | 1                                                         | Date Modified                                                                                                    | 1                                                                                             |
|    | Document1.doc 22 KB                                                                                                    | Micro: | soft Office Wo                                            | 3/26/2011 2:33 PM                                                                                                    |                                                                                               |
|    | Document2.doc 22 KB                                                                                                    | Micro: | sort Office Wo                                            | 3/26/2011 2:41 PM                                                                                                    |                                                                                               |
|    |                                                                                                    |        |                                                           |                                                                                                    |                                                                                               |
|    | MS Word 2003                                                                                                    |        |                                                           | M                                                                                                    | S Word 2007                                                                                   |
| 1. | <ul> <li>Open the revised document. The revised version may be the document with the latest date modified.</li> <li>Note: Order of the document is important here. Word will consider the original document as a base to which the revised document (chosen/opened) will be combined to.</li> <li>In the Tools Menu, select Compare and Merge Documents</li> </ul> | 1. 2.  | Open any of<br>In the Revie<br>the list, choosingle docur | f the documents.<br>w Tab, select <b>Com</b><br>ose <b>Combine</b> [Co<br>nent.]<br>unent.doc (Compatibility Mode) - M<br>Protocol<br>Table - Balloon - Revenue a<br>Compass - Balloon - Revenue a | pare in the right end of the ribbon and from<br>ombine revisions from multiple authors into a |
|    |                                                                                                    | 3.     | The Combin                                                | ne Documents dial                                                                                                    | log box will open.                                                                            |

| 🐏 Document2.doc - Microsoft Word                        |              |                                              |  |  |
|---------------------------------------------------------|--------------|----------------------------------------------|--|--|
| : <u>File E</u> dit <u>V</u> iew Insert F <u>o</u> rmat | <u>T</u> ool | s T <u>a</u> ble <u>W</u> indow <u>H</u> elp |  |  |
| E 📬 🖬 🖪 🖨 🖪 🔍 🖤                                         | ABC          | Spelling and Grammar F7 🤰                    |  |  |
| 44 Normal + 14 pt 👻 Calibri                             | í,           | <u>R</u> esearch Alt+Click                   |  |  |
|                                                         |              | Language                                     |  |  |
|                                                         |              | Word Count                                   |  |  |
| -                                                       | 緍            | AutoSummarize                                |  |  |
| 1                                                       |              | Shared Wor <u>k</u> space                    |  |  |
| :<br>-                                                  | €            | <u>T</u> rack Changes Ctrl+Shift+E           |  |  |
|                                                         |              | Compare and Merge Documents                  |  |  |
| :                                                       |              | Protect Document                             |  |  |
| -                                                       |              | Online Collaboration                         |  |  |
| <mark>.</mark>                                          |              | L <u>e</u> tters and Mailings                |  |  |
|                                                         |              | Macro • at                                   |  |  |
| -                                                       |              | Templates and Add-Ins                        |  |  |
|                                                         | 3            | AutoCorrect Options                          |  |  |
| ·<br>·                                                  |              | ⊆ustomize                                    |  |  |
| -                                                       |              | Options                                      |  |  |

3. The **Compare and Merge Documents dialog box** will open. Browse the file which you will be combining with the open document. (*Since the open document is the revised document, browse the original document.*)

Right click on the arrow in the <u>Merge</u> button and select an option of which you want your combined document to/would be.

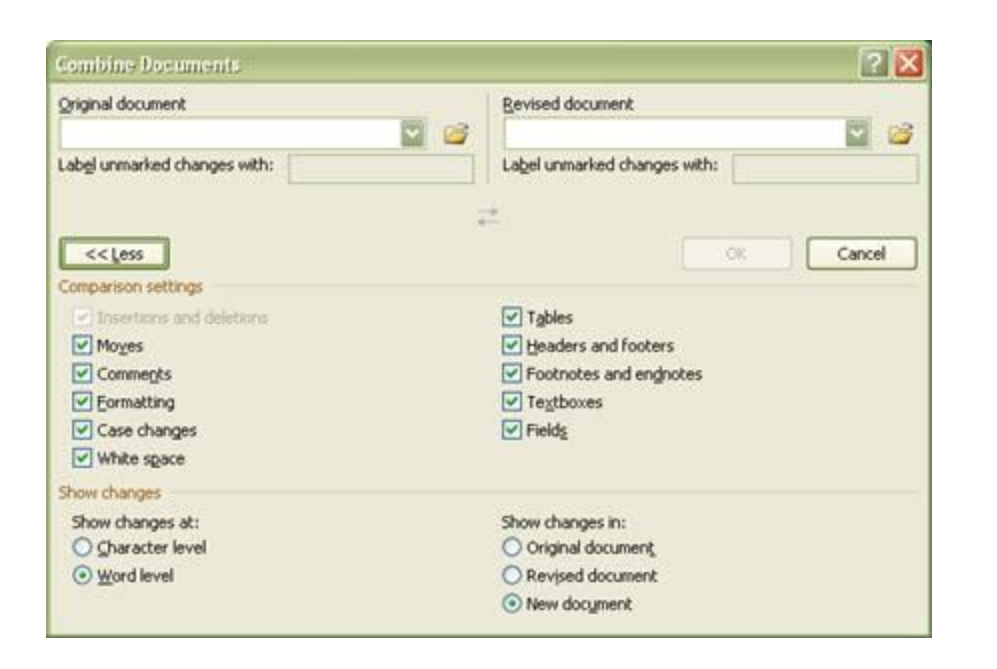

- Navigate to and select the <u>Original document</u> and <u>Revised document</u> by clicking on the (Browse) icon.
  - For the Original document, browse the document into which you want to combine the changes from multiple sources.
  - For the Revised document, browse for the document that contains the changes by one of the reviewers.

| Combine Documents            |        |                              | ? 🛽    |
|------------------------------|--------|------------------------------|--------|
| Original document            |        | Revised document             |        |
|                              | Markov |                              | Sector |
| Label unmarked changes with: |        | Label unmarked changes with: |        |
|                              | Bro    | wse for Original             |        |

## ICTP\_014\_04062011 ProductivI.T.y tip 34\_Merging or Combining Two Word Documents\_04062011

Page 3 of 6

| My Recent<br>Documents  |              |       |  |
|-------------------------|--------------|-------|--|
| Desktop<br>My Documents |              |       |  |
| My Computer             |              |       |  |
| My Computer             | al blackline | Merge |  |

4. Click on <u>Merge</u> button. The new Combined document will be displayed, showing the the merge/combined changes of the original and revised document. Save the document.

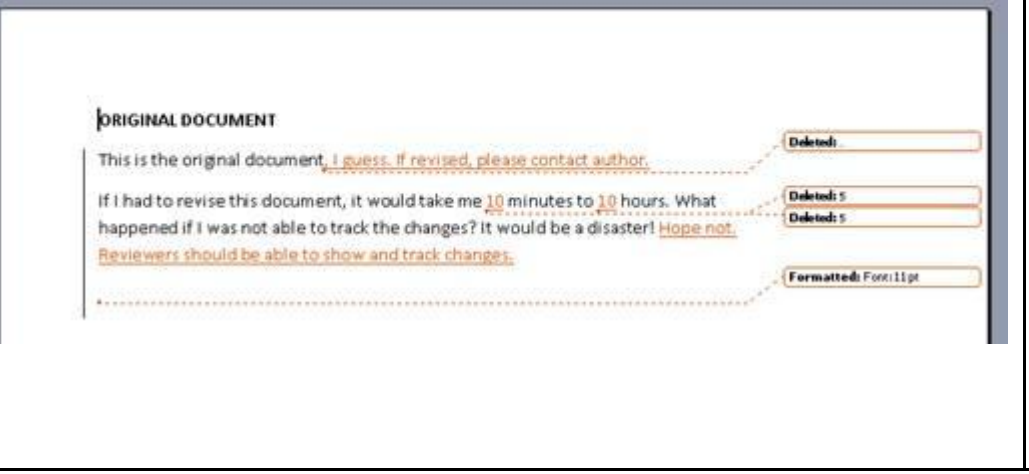

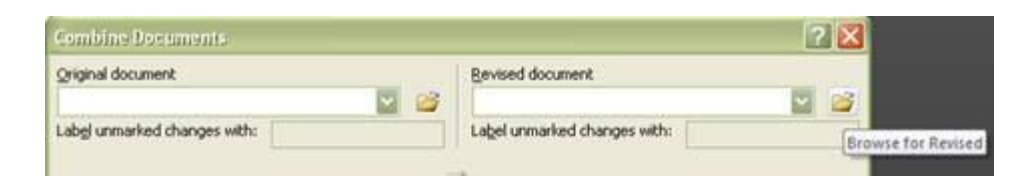

**Note:** If you're not sure which is the original or revised document, you may refer to the Date Modified. The revised version may be the document with the latest date modified.

5. If desired, you may choose to only combine some aspects of the document in the *Comparison Settings* and set the *Show changes in and at settings*.

**Note:** You may select **New document** in the **Show changes in** area. The original and revised documents remain unaltered and a new **Combined Document** is created and shown automatically. However, you can also choose to show changes in the original or revised document.

## When done, click OK.

| Original document            |           |     | Bevised document             |           |        |  |  |
|------------------------------|-----------|-----|------------------------------|-----------|--------|--|--|
| Document1.doc [Compatibility | Mode]     | 100 | Document2.doc                |           | 2 🗳    |  |  |
| Label unmarked changes with: | mgbulatao |     | Lagel unmarked changes with: | mgbulatao |        |  |  |
|                              |           |     |                              |           |        |  |  |
|                              |           |     |                              |           |        |  |  |
| << Less                      |           |     |                              | OK L      | Cancel |  |  |
| Comparison settings          |           |     |                              |           |        |  |  |
| Insertions and deletions     |           |     | Tables                       |           |        |  |  |
| Moyes                        |           |     | Headers and footers          |           |        |  |  |
| Comments                     |           |     | Footnotes and engnotes       |           |        |  |  |
| Eormatting                   |           |     | Textboxes                    |           |        |  |  |
| Case changes                 |           |     | Fields                       |           |        |  |  |
| White space                  |           |     |                              |           |        |  |  |
| Show changes                 |           |     |                              |           |        |  |  |
| Show changes at:             |           |     | Show changes in:             |           |        |  |  |
| Character level              |           |     | Original document            |           |        |  |  |
| <u>W</u> ord level           |           |     | O Revised document           |           |        |  |  |
|                              |           |     | New document                 |           |        |  |  |

6. The following will be displayed:

- Left side of the pane: summary of revisions [Main document changes and comments]
- Middle: (Combined Document) The differences, comments and revisions will be shown as strike of lines in red, making it easy for viewing the merged/combined changes of the original and revised document.
- Right side of the pane: It will display the view of **source documents** (both original and revised document).

| Institute         Induction         Institute         Institute <t< th=""><th>Many Street of Concernment</th><th></th><th></th><th>Containing Documents</th></t<>                                                                                                    | Many Street of Concernment                                                                                                    |                   |                                                                                          | Containing Documents                             |
|----------------------------------------------------------------------------------------------------|----------------------------------------------------------------------------------------------------|-------------------|------------------------------------------------------------------------------------------|--------------------------------------------------|
| a ligens. If revised, please contact author,<br>If i had to revise this document, it would take me 105 misutes to 105 hours. What happened if i was not able to track the change? It would be a disaster i hope not. Reviewers should be able to show and track changes. If had to revise this document, it would take me 105 misutes to 105 hours. What happened if i was not able to track the change? It would be a disaster i hope not. Reviewers should be able to show and track changes. If had to revise this document, it would take me 105 misutes to 105 hours. What happened if i was not able to track the changes? It would disaster i hope not. Reviewers should be able to show and track changes. If had to revise this document, it would take me 105 misutes to 10 hours. What happened is a state i hope not. Reviewers should be able to show and track changes. If had to revise this document, it would take me 105 misutes to 10 hours. What happened is a state i hope not. Reviewers should be able to show and track changes. If had to revise this document, it would take me 105 misutes to 10 hours. What happened is a state i hope not. Reviewers should be able to show and track changes. If had to revise this document, it would take me 105 misutes to 10 hours. What happened is a disaster i hope not. Reviewers should be able to track the change? It would take to track the changes? It would take to track the changes? It would take to track the changes? It would take to track the changes? It would take to track the changes? It would take to track the changes? It would take to track the changes? It would take to revise this document, it would take to track the changes? It would take to track the changes? It would take to track the changes? It would take to track the changes? It would take to track the changes? It would take to track the changes? It would take to track the changes? It would take the take the take to track the changes? It would take the take the take the take the changes? It would take to take the take the take the take the tak  | Inserted                                                                                                    | augholistan ]     | This is the original document, Laures. If revised, please contact author.                | This is the original document.                   |
| Interest         mightates           10         Second           Second         mightates           10         Second           Second         mightates           10         Second           Second         mightates           10         Second           Second         mightates           10         Second           Second         mightates           10         Second           Second         mightates           10         Second           Second         mightates           10         Second           Second         mightates           10         Second           Second         mightates           Second         mightates           Second         mightates           Second         mightates           Second         mightates           Second         mightates           Second         mightates           Second         mightates           Second         mightates           Second         mightates           Second         mightates           Second         mightates      <                                                                                                    | , I guess. if revised, pleas                                                                                                    | e contact author. | If I had to regime this document, it would take me 105 minutes to 105                    | of 1 had to units this document. It would take   |
| Instantial         Indicative is provided in the original formation of a feet to show and the changes? It would disaster I           10         Indicative is provided in the original formation of a feet to show and the changes? It would disaster I           Instantial         Indicative is provided in the original formation of a feet to show and the original document, I guess. I revised, plause contact author.           Instantial         Instantial           Instantial         Instantial           Instantial         Instantial           Instantial         Instantial           Instantial         Instantial           Instantial         Instantial           Instantial         Instantial           Instantial         Instantial           Instantial         Instantial           Instantial         Instantial           Instantial         Instantial           Instantial         Instantial           Instantial         Instantial           Instantial         Instantial                                                                                                    | Belefied                                                                                                    | regitation        | hours. What happened if I was not able to track the changes? It would be a               | 5 minutes to 5 hours. What happened if I wa      |
| 10  Defend applieders 5  Description applieders 10  Defend applieders 10  Defend applied   | inserted                                                                                                    | regitation        | consisters model not, never every experies should be able to show and that is considera. | disastes?                                        |
| Indexed         orghinities         I           5         Interfact         Interfact                                                                                                    | 10                                                                                                    |                   |                                                                                          | OGASIER I                                        |
| 5<br>The method methods and the set of the set of the set | Deleted                                                                                                    | anghulatan )      |                                                                                          |                                                  |
| Image: state         magnetics           10         ORIGINAL DOCUMENT           States         magnetics           States         magnetics           Hope not. Reviewors should be able to<br>show and track changes.         if I had to revise this document, if would<br>mental the interviework of the show and track changes.           Immediate         magnetics         if I had to revise this document, if would<br>mental the interviework of the show and track changes.           Immediate         magnetics         if was not able to track the changes?           Immediate         be a disaster Hope not. Reviewers to<br>be a disaster Hope not. Reviewers to<br>the show and track the changes?                                                                                                    | 5                                                                                                    | View Color        |                                                                                          |                                                  |
| 10 CRIGINAL DOCUMENT This is the original document, I guess. I revised, please contact author. Hope not. Reviewers should be able to show and track changes. If I had to revise this document, it wou me 10 misutes to 10 hours. What hap I was not able to track the changes? Termatid termill at                                                                                                    | Incented                                                                                                    | anghaladana 3     |                                                                                          | Revised Desparent (Desparent), dor - ingloid ad- |
| Interview         mightables         This is the original document, I guess. I           S         revised_mightables         revised_please contact author.           Hope not. Reviewers should be able to<br>show and track changes.         if I had to revise this document, it would<br>me 10 minutes to 10 hours. What hap<br>I was not able to track the changes? It<br>wented           Newented         mightables           Newented         be a disaster! Hope not. Reviewers should<br>be a disaster! Hope not. Reviewers should                                                                                                    | 10                                                                                                    |                   |                                                                                          | ORIGINAL DOCUMENT                                |
| 5 This is the original document, I guess. I revised mightates in the original document, I guess. I revised plause contact author. I in the original document, I guess. I revised, plause contact author. If I had to revise this document, it wou in how and track changes. If I had to revise this document, it wou me 10 minutes to 10 hours. What happen the state the changes? It was not able to track the changes? It was not able to to track the changes? It was not able to to track the changes? It was not able to to track the changes? It was not able to to track the changes? It was not able to to track the changes? It was not able to to track the changes? It was not able to the to track the changes? It was not able to the disatter! Hope not. Reviewers sho                                                                                                    | Debted                                                                                                    | mgbulatas         |                                                                                          |                                                  |
| Inserted         mphatus           Hope not. Reviewors should be able to<br>show and track changes.         if I had to revise this document, it would<br>me 10 misutes to 10 hours. What hap<br>1 was not able to track the changes?           Termated         mphatus           Termitid         be a disater Hope not. Reviewers sho                                                                                                    | 5                                                                                                    |                   |                                                                                          | This is the original document, I guess. If       |
| Hope not. Reviewers should be able to<br>show and track changes.     If I had to revise this document, it wou<br>me 10 minutes to 10 hours. What hap<br>I was not able to track the changes? It<br>feet.13 at       remetted     edisater! Hope not. Reviewers sho                                                                                                    | Interfed                                                                                                    | mghabdari         |                                                                                          | revised, please contact author.                  |
| show and track changes.<br>me 10 minutes to 10 hours. What hap<br>I was not able to track the changes? It<br>femtilizat<br>be a disaster! Hope not. Reviewers sho                                                                                                    | Hope not. Reviewers sho                                                                                                    | ould be able to   |                                                                                          | If I had to swise this document it would take    |
| Iterated         augustates           femiliar         be a disaster! Hope not. Reviewers sho                                                                                                    | show and track changes                                                                                                    |                   |                                                                                          | me 10 minutes to 10 hours. What happened         |
| Fernitia be a disasteri Nope not. Reviewers sho                                                                                                    |                                                                                                    |                   |                                                                                          | I was not able to track the changes? It would    |
|                                                                                                    | Formation .                                                                                                    | regladates        |                                                                                          | he a disaster! Hope not Reviewers should be      |
| able to show and track shares                                                                                                    | Contraction of Contraction of Contra |                   |                                                                                          | able to show and track change                    |
| Total and a set of the set of the   | (none)                                                                                                    |                   |                                                                                          | and the autors and in the custofficity           |
| West 17 . M .                                                                                                    | WARLEY OF M                                                                                                    |                   |                                                                                          | 13 17 Committee of Street and                    |

**Note:** The view on the right side of the pane can be changed by clicking the **Show Source Documents** in the ribbon and selecting an option as shown below.

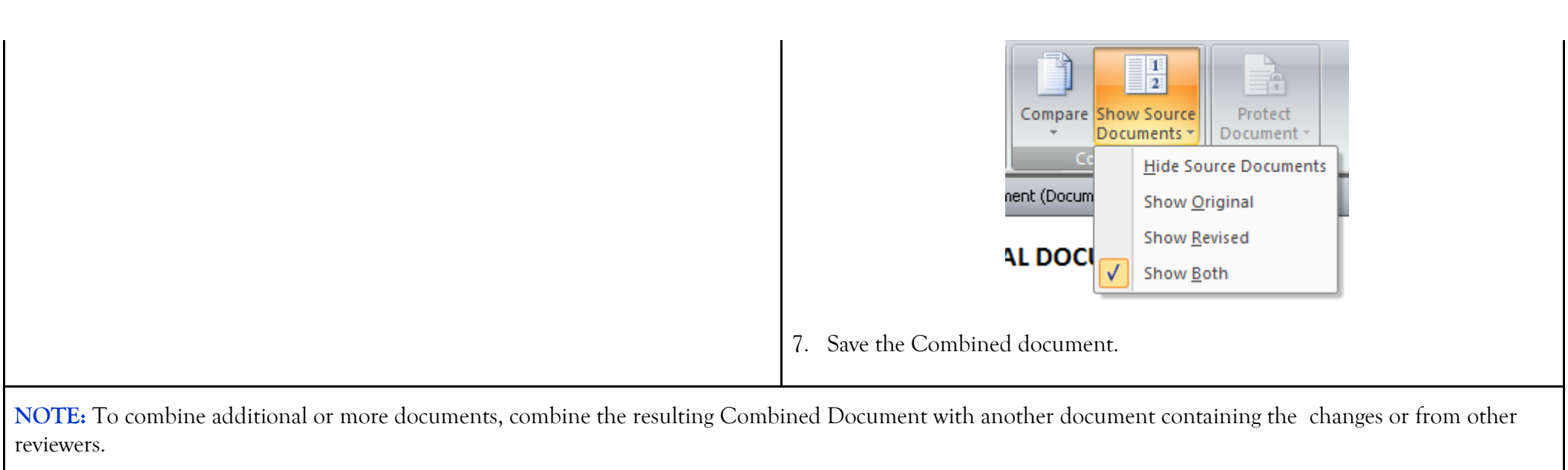